# Adding a target machine

To deploy software with Deployment Manager, you need to add target machines to the Deployment Manager web interface. A target machine is any computer that you want to deploy to.

#### Requirements

For a list of software requirements for a target machine, see Requirements.

To add a target machine to Deployment Manager:

- 1. On the machine you want to deploy to, browse to the Deployment Manager web interface.
- 2. In the Environments tab, in the environment you want to add the machine to, click Add target machine:

| Testing                                                                 | Edit | Add target machine | Add SQL Server |  |  |  |
|-------------------------------------------------------------------------|------|--------------------|----------------|--|--|--|
| Next you'll need to add a target using one of the buttons on the right. |      |                    |                |  |  |  |

### Installing the Agent service

Next, you need to install the Deployment Agent service on your target machine:

1. In the Add machine dialog box, click Download Agent installer:

| Add target machine                                                                                       |
|----------------------------------------------------------------------------------------------------|
| You need to install an Agent service on machines you want to deploy to <b>Download Agent installer</b> . |
| Name                                                                                                    |
|                                                                                                    |
| Agent URL                                                                                                |
| Make sure there are no firewall rules preventing inbound connections on the port below.                  |
| Pup the Deployment/gent mainstaller, following the instructions                                          |

2. Run the *DeploymentAgent.msi* installer, following the instructions. An administration tool is displayed when the installation is complete:

| 🍞 Deployment Agent Adminis | tration Tool - DMAGENT\Administrator (admin)                                                                                           | ٦×  |
|----------------------------|----------------------------------------------------------------------------------------------------|-----|
|                            | redga                                                                                                    | ite |
| Security                   | Security<br>To allow your server and Agent to communicate securely, Deployment Manager uses keys.                                      |     |
|                            | Agent Key This Agent is identified by the following key:                                                                               |     |
|                            | 50E2A73D672E9D41EAE89E7E000F29AEDDDC7BF9                                                                                               |     |
|                            | To link this Agent to your Deployment Manager server, paste this key into the web interface when y<br>add a machine to an environment. | ou  |
|                            | Server Keys                                                                                                    |     |
|                            | To link your Deployment Manager server(s) to this Agent, add server keys:                                                              |     |
|                            |                                                                                                    |     |
|                            |                                                                                                    |     |
|                            |                                                                                                    |     |
|                            |                                                                                                    |     |
|                            |                                                                                                    |     |
| Version 2.2.12.7           | Add                                                                                                    |     |

If the administration tool doesn't open, search for Agent Tools in the start menu search bar.

## Linking a target machine to Deployment Manager

Once you have installed the Agent service on your target machine, you need to link the machine to Deployment Manager:

Deployment Manager uses keys to allow your Deployment Manager server and Agents to communicate securely. For more information, see Ser ver and Agent communication.

<u>- 🗆 ×</u>

| MANAGEF                 | 1                                                                                                    | _                |            |             | _             | ſ               | edgate    |
|-------------------------|----------------------------------------------------------------------------------------------------|------------------|------------|-------------|---------------|-----------------|-----------|
| Security                | Security                                                                                                    |                  |            |             |               |                 |           |
|                         | To allow your server                                                                                                    | and Agent to c   | ommunicate | securely, D | eployment Man | ager uses keys. |           |
|                         | Agent Key                                                                                                    |                  |            |             |               |                 |           |
|                         | This Agent is identifi                                                                                                    | ed by the follow | ing key:   |             |               |                 |           |
|                         | 50E2A73D672E9D                                                                                                    | 41EAE89E7E0      | 00F29AEDD  | DC7BF9      |               |                 |           |
|                         | To link this Agent to your Deployment Manager server, paste this key into the web interface we add a machine to an environment. |                  |            |             |               |                 | when you  |
| In a web browser, navig | ate to the Deploym                                                                                                    | ent Manage       | r web inte | rface, an   | d click the E | Environments    | s tab:    |
| MANAGER                 | Dashbo                                                                                                    | ard Pro          | ojects     | Enviro      | nments        | Settings        | Tools     |
| To create an environme  | nt to add the Agent                                                                                                    | to, in the D     | eployment  | Manage      | er menu bar   | click Add en    | vironm    |
| To create all environme |                                                                                                    |                  |            | 0           |               |                 | vironine  |
|                         | Dashboard                                                                                                    | Projects         | Environ    | ments       | Settings      | Tools           | VITOTITIE |
|                         | Dashboard                                                                                                    | Projects         | Environ    | ments       | Settings      | Tools           | WIONING   |

You have added 1 out of the 50 target machines you can add on Deployment Manager Enterprise Edition.

4. Specify a name for the environment, and click Create. In the example below, we have created a Staging environment:

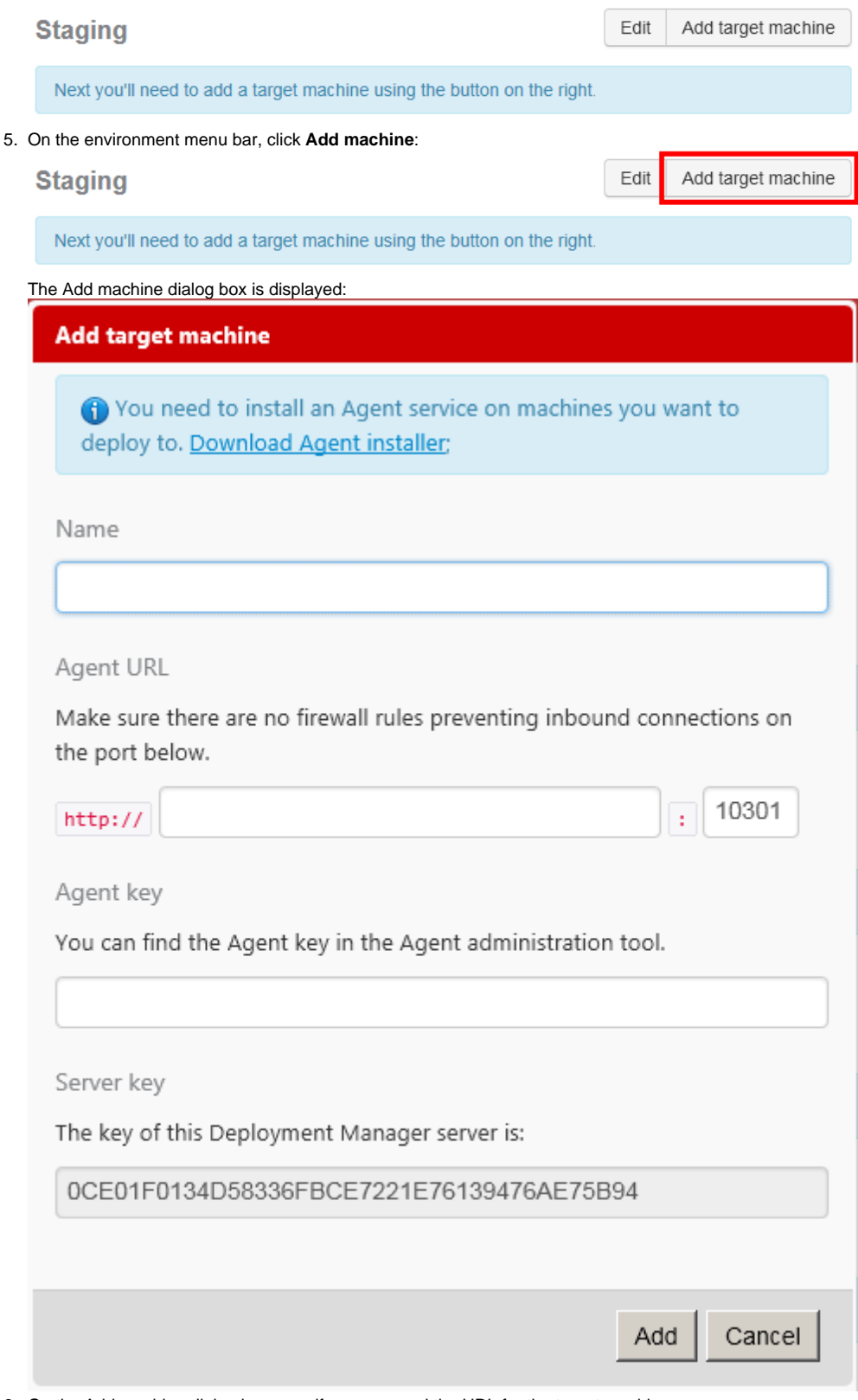

- 6. On the Add machine dialog box, specify a name and the URL for the target machine.
- 7. In the Agent Key box, paste the Agent key you copied from the Deployment Agent administration tool.

#### 8. At the bottom of the dialog box, copy the Deployment Manager server key:

|     | Server key                                        |                                                                                                    |     |  |  |  |  |  |
|-----|---------------------------------------------------|----------------------------------------------------------------------------------------------------|-----|--|--|--|--|--|
|     | The key of this Deployment Manager server is:     |                                                                                                    |     |  |  |  |  |  |
|     | 0CE01F0134D58336FBCE7221E76139476AE75B94          |                                                                                                    |     |  |  |  |  |  |
|     |                                                   |                                                                                                    |     |  |  |  |  |  |
|     |                                                   | Add Cancel                                                                                                    |     |  |  |  |  |  |
| 9.  | Click <b>Create</b> .<br>The target machine is ad | ded to the web interface.                                                                                                    |     |  |  |  |  |  |
| 10. | In the Deployment Agent                           | administration tool, on the Security tab, under Server Keys, click Add:<br>ation Tool - RED-GATE\tom.crossman (admin)                   | x   |  |  |  |  |  |
|     |                                                   | redga                                                                                                    | əte |  |  |  |  |  |
|     |                                                   | Convitu                                                                                                    |     |  |  |  |  |  |
|     | Security                                          | Security To allow your server and Agent to communicate securely. Deployment Manager uses keys.                                          |     |  |  |  |  |  |
|     |                                                   | Agent Key                                                                                                    |     |  |  |  |  |  |
|     |                                                   | This Agent is identified by the following key:                                                                                          |     |  |  |  |  |  |
|     |                                                   | BF17EFEF7FDCD9A9D6C66A1A89BC26ED73389076                                                                                                |     |  |  |  |  |  |
|     |                                                   | To link this Agent to your Deployment Manager server, paste this key into the web interface whe<br>you add a machine to an environment. | en  |  |  |  |  |  |
|     |                                                   | Server Keys                                                                                                    |     |  |  |  |  |  |
|     |                                                   | To link your Deployment Manager server(s) to this Agent, add server keys:                                                               |     |  |  |  |  |  |
|     |                                                   |                                                                                                    |     |  |  |  |  |  |
|     |                                                   |                                                                                                    |     |  |  |  |  |  |
|     |                                                   |                                                                                                    |     |  |  |  |  |  |
|     | Version 1.1.1.9                                   | Add                                                                                                    |     |  |  |  |  |  |

11. In the Add Trusted Deployment Manager dialog box, paste the server key you copied from the web interface, and click **Save**. A trust relationship between the target machine and the Deployment Manager server is now set up.